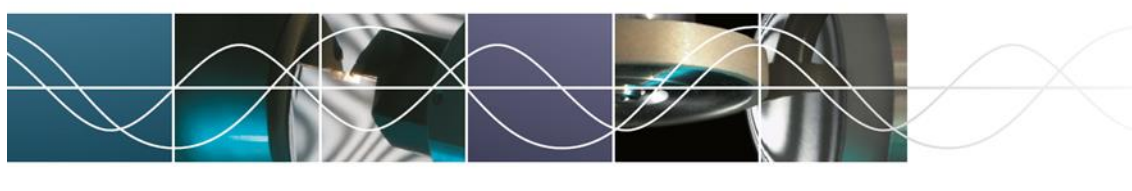

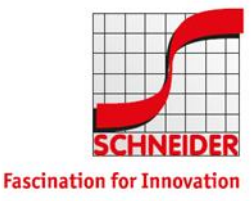

Schneider GmbH & Co. KG – Automatische Antworten über OWA (Outlook Web App) konfigurieren

## Automatische Antworten über OWA (Outlook Web App) konfigurieren

Browser von beliebigem Gerät aus starten Zu <u>https://mx.schneider-om.com/owa</u> navigieren.

| Outlook       |
|---------------|
| Benutzername: |
| Kennwort:     |
| ⊖ Anmelden    |

Die Anmeldung erfolgt mittels der bekannten mit Windows Anmeldeinformationen.

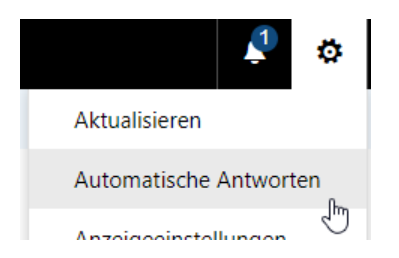

Die Einstellungen oben am Rand öffnen und "Automatische Antworten" klicken.

Gewünschte Änderungen vornehmen/Automatische Antworten aktivieren.

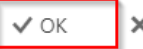

🗙 Abbrechen

Automatische Antworten

Erstellen Sie hier automatische (Außer Haus-) Antwortnachrichten. Sie können für die Antwort festlegen, dass sie zu einem bestimmten Zeitpunkt beginnt oder dass sie aktiv bleibt, bis Sie sie deaktivieren.

Keine automatischen Antworten senden

Automatische Antworten senden

Mit "OK" bestätigen.

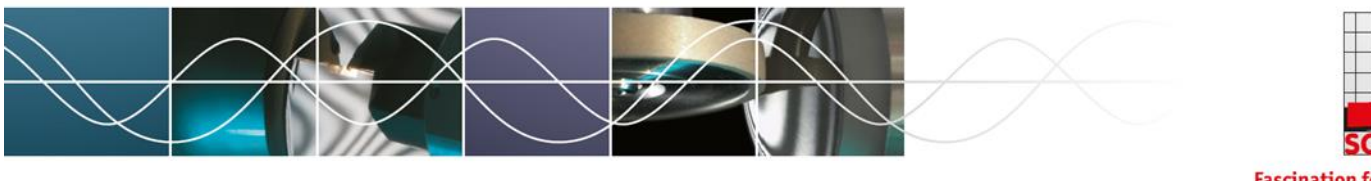

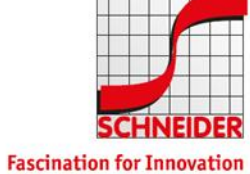

## Schneider GmbH & Co. KG – Automatische Antworten über OWA (Outlook Web App) konfigurieren

|                       | Ļ        | ¢        | ? | 2 |
|-----------------------|----------|----------|---|---|
| 2 ==:                 | schneide | r-om.com | / |   |
| Meine Website         |          |          |   |   |
| Weiteres Postfach öff | nen      |          |   |   |
| Abmelden 🖉            | ×        |          |   |   |

Über Klick auf das eigene Bild das Menü öffnen und Abmelden klicken.